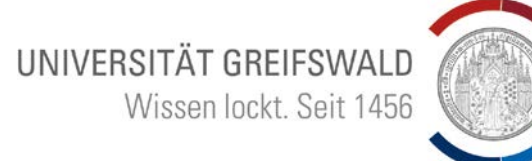

### So finden Sie Lehrveranstaltungen online - How to find classes online

Um Ihre Kurse zu finden, können Sie das **Online Vorlesungsverzeichnis** der Universität nutzen. Hier erklären wir Ihnen die einzelnen Schritte.

In order to find you classes, you can use the online course catalog. This document will show you the main steps.

Öffnen Sie zunächst die <u>Homepage der Universität</u> Greifswald. *Open the University of Greifswald <u>homepage.</u>* 

Scrollen Sie bis zum Ende der Seite und folgen Sie dem Link "*Vorlesungsverzeichnisse & Selbstbedienungsportal*". Scroll down to the end of the page and click on the link "*Vorlesungsverzeichnisse & Selbstbedienungsportal*".

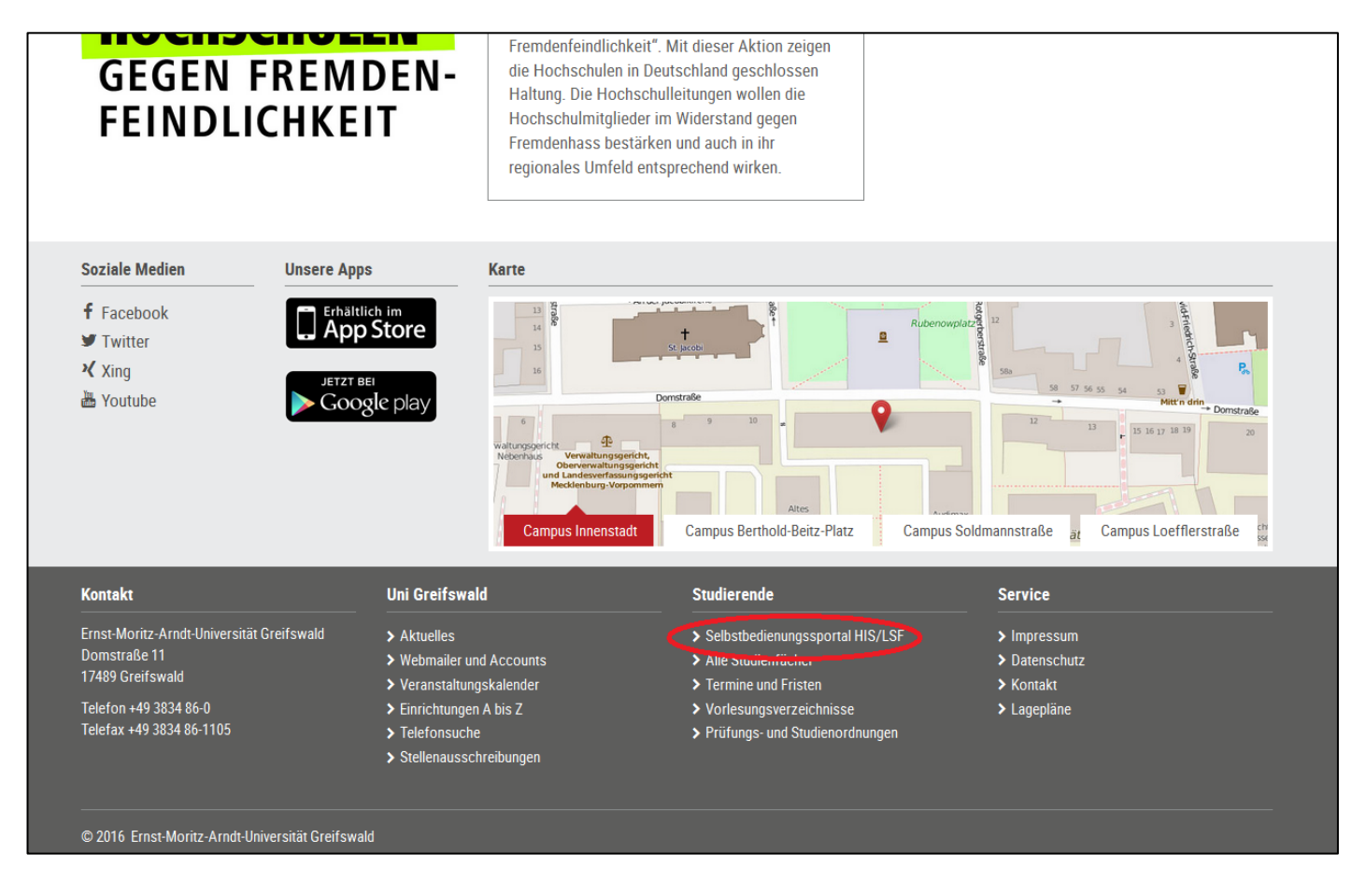

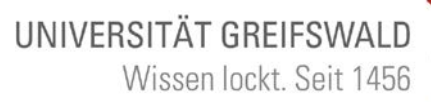

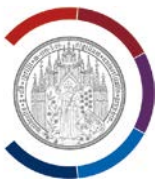

## Wählen Sie "Lehrveranstaltungen".

Choose "Lehrveranstaltungen".

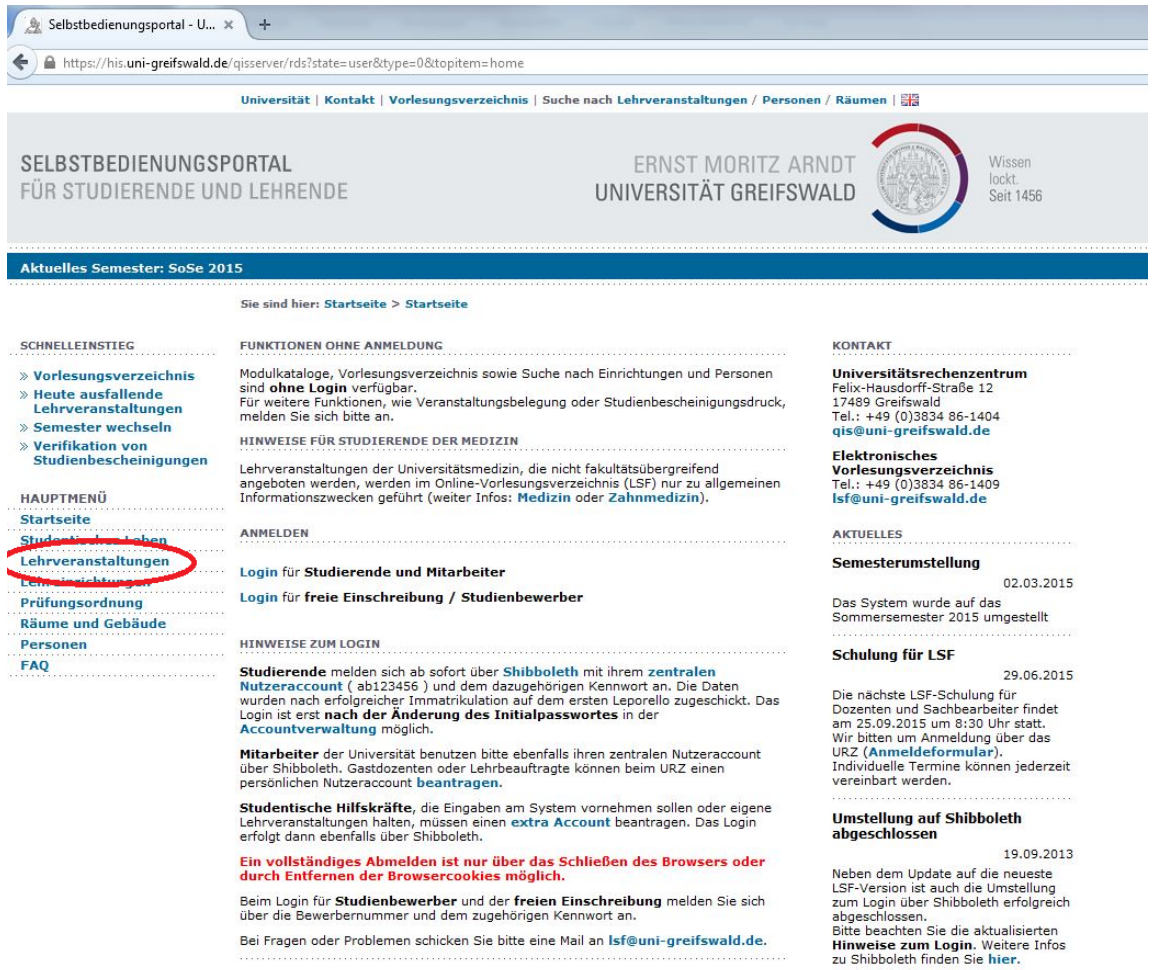

Bei Fragen oder Problemen schicken Sie bitte eine Mail an Isf@uni-greifswald.de.

SELBSTBEDIENUNGSPORTAL

Sie sind hier: Startseite > Lehrveranstall

Der einfachste Weg Veranstaltungen zu finden ist die allgemeine Suchfunkton. Öffnen Sie hierfür den Link "Suche nach Lehrveranstaltungen". Nachdem sich die Seite geöffnet hat, können Sie oben rechts in der Ecke die Sprache auf Englisch einstellen, falls Sie möchten.

The easiest way to find courses is to use the general search. Open "Suche nach <u>Lehrveranstaltungen</u>" to access the search mask. There you can switch the language to English by clicking the Union Jack Flag in the upper right corner of the page.

#### SCHNELLEINSTIEG Vorlesungsverzeichn Heute ausfallende Lehrveranstaltungen Semester wechseln chnis Verifikation von HAUPTMENÜ

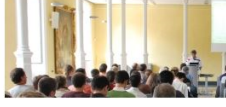

udierende, Mitarbeiter und Gäste finden im rlesungsverzeichnis und die Studiengangplä hängigkeit von der Benutzergruppe sind we

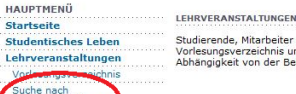

tige Lehrver Heute ausfallende Lehrveranstaltung

Studiengangspläne Studiengangspläne (Liste) Lehreinrichtungen Prüfungsordnung Räume und Gebäude Personen FAQ

## UNIVERSITÄT GREIFSWALD Wissen lockt. Seit 1456

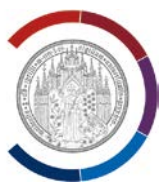

Wählen Sie nun das Semester, in welchem Sie die Lehrveranstaltung finden wollen. Falls Sie das Studium in einem Semester aufnehmen welches noch nicht verfügbar ist, suchen Sie das Semester des Vorjahres aus (z.B. Wintersemester 2017/18 anstelle Wintersemester 2018/19). Sie können auch nach Lehrveranstaltungen in bestimmten Sprachen filtern.

*Now pick the semester/term* you want to search in. WiSe stands for the winter term, SoSe for summer. If the course catalog for your semester hasn't been published yet, please choose the previous year (i.e. WiSe 2017/18 instead of WiSe 2018/19). You can also search for different languages of instruction.

| Inteps://nis.uni-greitswald.de/                                                                                                    | disserver/rusistate=changeotype=50tmot                                                                                                    | auter arameter= veranstaltungsearchochextuil= changeochext=search | 1.vmoverent=veranstaltungoc_ro                              |
|----------------------------------------------------------------------------------------------------|----------------------------------------------------------------------------------------------------|-------------------------------------------------------------------|-------------------------------------------------------------|
|                                                                                                    | Universität   Kontakt   Vorlesungsver                                                                                                    | rzeichnis   Suche nach Lehrveranstaltungen / Personen / Räun      | nen   🚟                                                     |
| SELBSTBEDIENUNGSP<br>FÜR STUDIERENDE UN                                                                                                    | <b>ORTAL</b><br>D LEHRENDE                                                                                                    | ERNST MORITZ ARNDT<br>UNIVERSITÄT GREIFSWALD                      | Wissen<br>lockt<br>Seit 1456                                |
| Anmelden   Aktuelles Semes                                                                                                    | ter: Winter 2015/16                                                                                                    |                                                                   |                                                             |
|                                                                                                    | Sie sind hier: Startseite > Lehrverans                                                                                                    | taltungen > Suche nach Lehrveranstaltungen                        |                                                             |
| SCHNELLEINSTIEG  Vorlesungsverzeichnis  Heute ausfallende Lehrveranstaltungen Semester wechseln Studienbescheinigungen HAUPTMENÜ Startseite Studentisches Leben Lehrveranstaltungen Vorlesungsverzeichnis | Suche nach Veranstaltum<br>ANZEIGEOPTIONEN<br>Ergebnisse anzeigen: © 10 © 20 © ;<br>Sortierung: © Standard © Nummer<br>SUCHKRITERIEN<br>> Hilfe zur Suche<br>Semester [V<br>Veranstaltums nummer | ngen<br>30 © 50<br>© Titel © Lehrende/r<br>ViSe 2015/16           | ]                                                           |
| Suche nach<br>Lehrveranstaltungen                                                                                                    | Veranstaltungsart A                                                                                                    | lles auswählen                                                    | •                                                           |
| Heutige Lehrveranstaltungen<br>Heute ausfallende<br>Lehrveranstaltungen<br>Studiengangspläne<br>Studiengangspläne (Liste)<br>Lehreinrichtungen<br>Prüfungsordnung<br>Räume und Gebäude<br>Personen<br>FAQ | Einrichtung<br>Studiengang<br>Lehrende/r<br>Raum<br>von (Uhrzeit)<br>bis (Uhrzeit)<br>Wochentag<br>Unterrichtssprache<br>GrypsCast A                                                             | illes auswählen<br>↓<br>Iles auswählen                            | Auswahl<br>  Auswahl<br>  Auswahl<br>  Auswahl<br>  Auswahl |

© 2009-2015 Universität Greifswald Universität | Kontakt | Impressum

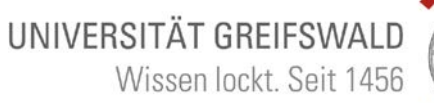

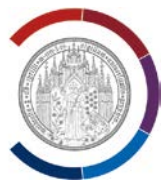

Unter "**Einrichtung- Auswahl**" suchen Sie die Fakultät, an welcher Ihr Fach unterrichtet wird, aus. Nach der Auswahl klicken sie auf "Auswahl übernehmen (alle Zweige). Starten Sie jetzt die Suche.

*Choose your faculty or department (Department – "select")* next by checking the boxes and save it by clicking "commit choice (all branches)" and start the search.

| Aktuelles Semester: Winter 2               | 015/16                                                                                                    |
|--------------------------------------------|----------------------------------------------------------------------------------------------------|
|                                            | Sie sind hier: Startseite > Lehrveranstaltungen > Suche nach Lehrveranstaltungen                                                                                                    |
| SCHNELLEINSTIEG                            | These Assessments                                                                                                    |
| Scinclelinstille                           | Ihre Auswahl:                                                                                                    |
| » Vorlesungsverzeichnis                    | Menü aufklappen Menü zuklappen                                                                                                    |
| » Heute ausfallende<br>Lehrveranstaltungen | - Frank Manike Analk Universität                                                                                                    |
| » Semester wechseln                        | Theologische Fakultät                                                                                                    |
| » Verifikation von                         | E Rechts- und Staatswissenschaftliche Eakultät                                                                                                    |
| Studienbescheinigungen                     | Universitätsmedizin                                                                                                    |
|                                            | 🔽 🕽 Philosophische Fakultät                                                                                                    |
| HAUPTMENÜ                                  | 💛 🗉 Institut für Anglistik/Amerikanistik                                                                                                    |
| Startseite                                 | Institut für Baltistik                                                                                                    |
| Studentisches Leben                        | 🔲 进 Institut für Deutsche Philologie                                                                                                    |
| Lehrveranstaltungen                        | Institut f ür Fennistik und Skandinavistik                                                                                                    |
| Verlegungeverzeichnig                      | 🔲 🖄 Institut für Slawistik                                                                                                    |
| voriesungsverzeichnis                      | Romanistik                                                                                                    |
| Suche nach                                 | Historisches Institut                                                                                                    |
|                                            | Institut fur Philosophie                                                                                                    |
| Heutige Lenrveranstaltungen                |                                                                                                    |
| Heute ausfallende                          | The stick for period to be a second to be a second |
| Lenrveranstattungen                        | Verdeichande Pegiarungslahre                                                                                                    |
| Studiengangspläne                          | Politiche Theorie und Ideenaschichte                                                                                                    |
| Studiengangspläne (Liste)                  |                                                                                                    |
| Lehreinrichtungen                          | Methoden der Politikwissenschaft / Politisches System der BRD                                                                                                    |
| Prüfungsordnung                            | Kommunikationswissenschaft                                                                                                    |
| Räume und Gebäude                          | 🔄 🔲 Kommunikationswissenschaft mit Schwerpunkt Organisationskommunikation                                                                                                    |
| Personen                                   | FMZ                                                                                                    |
| Fei Sollell                                | Hochschulsport (HSP)                                                                                                    |
| FAQ                                        | Interdisziplinäres Zentrum für Frauen- und Geschlechterstudien (IZFG)                                                                                                    |
|                                            |                                                                                                    |
|                                            |                                                                                                    |
|                                            | Tremusprocence Finologien     The transmission of the transmission of transmission of transmission of transmissio     |
|                                            | Integrierte Masterstudiengänge                                                                                                    |
|                                            | Mathemausch-Naturwissenschaftliche Fakultät                                                                                                    |
|                                            |                                                                                                    |
| (                                          | Auswahl übernehmen (alle Zweige)                                                                                                    |
|                                            |                                                                                                    |
|                                            |                                                                                                    |

# UNIVERSITÄT GREIFSWALD Wissen lockt. Seit 1456

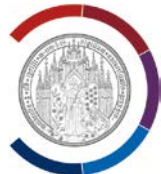

So gelangen Sie zur Suchübersicht der Veranstaltungen ihres Fachbereichs. Dort können Sie mit einem Klick auf die Veranstaltung weitere Informationen wie Zulassungsbeschränkungen und Teilnehmendenzahlen erfahren.

This will lead you to the course overview of your department. You can find out more about the different classes by **clicking** on the title.

|                                                                   | Sie sind hie                                                                                                    | r: Startseite > Lehrveranstaltungen > Suche nach Lehrveranstaltungen          |           |                                 |  |  |  |
|-------------------------------------------------------------------|----------------------------------------------------------------------------------------------------|-------------------------------------------------------------------------------|-----------|---------------------------------|--|--|--|
| CHNELLEINSTIEG                                                    | Suchen                                                                                                    | nach Lehrveranstaltungen                                                      |           |                                 |  |  |  |
| Vorlesungsverzeichnis<br>Heute ausfallende<br>Lehrveranstaltungen | 72 Treffer Einrichtung: Institut für Politik- und Kommunikationswissenschaft Semester: WiSe 2015/16<br>Seitenansicht wählen: 🛎 kurz 🛎 mittel 🛎 lang |                                                                               |           |                                 |  |  |  |
| Semester wechseln<br>Verifikation von                             | VstNr.                                                                                                    | Veranstaltung                                                                 | VstArt    | Aktion                          |  |  |  |
| Studienbescheinigungen                                            | 40110103                                                                                                    | Adaption und Diffusion von Medieninnovationen - 2 SWS - N.N.                  | Seminar   | Zur Zeit keine Belegung möglich |  |  |  |
| UPTMENÜ                                                           | 4011033                                                                                                    | Armed Actors in Civil Wars - 2 SWS - N.N.                                     | Seminar   | Zur Zeit keine Belegung möglich |  |  |  |
| rtseite                                                           | 4011027                                                                                                    | Außenpolitikanalyse - 2 SWS - N.N.                                            | Seminar   | Zur Zeit keine Belegung möglich |  |  |  |
| irveranstaltungen                                                 | 4011055                                                                                                    | Comparative Electoral Systems - 2 SWS - Harfst                                | Seminar   | Zur Zeit keine Belegung möglich |  |  |  |
| rlesungsverzeichnis                                               | 4011051                                                                                                    | Demokratie und Außenpolitik - 2 SWS - Bussmann                                | Seminar   | Zur Zeit keine Belegung möglich |  |  |  |
| iche nach<br>hrveranstaltungen                                    | 4011047                                                                                                    | Die politische Theorie des Liberalismus - 2 SWS - N.N.                        | Seminar   | Zur Zeit keine Belegung möglich |  |  |  |
| eutige Lehrveranstaltungen                                        | 4011013                                                                                                    | Die Politische Theorie von Jürgen Habermas - 2 SWS - Buchstein                | Seminar   | Zur Zeit keine Belegung möglich |  |  |  |
| eute ausfallende                                                  | 4011015                                                                                                    | Einführung in das Denken von Michel Foucault - 2 SWS - Hochstein              | Seminar   | Zur Zeit keine Belegung möglich |  |  |  |
| udiengangspläne                                                   | 4011075                                                                                                    | Einführung in das kommunikationswissenschaftliche Arbeiten - 2 SWS - Uhlemann | Übung     | belegen/abmelden                |  |  |  |
| udiengangspläne (Liste)                                           | 4011065                                                                                                    | Einführung in die Kommunikationswissenschaft - 2 SWS - Donges                 | Vorlesung | Zur Zeit keine Belegung möglich |  |  |  |
| ehreinrichtungen<br>äume und Gebäude<br>ersonen<br>AQ             | Mehr Erg<br>1 2                                                                                                    | ebnisse auf Seite:<br>3 4 5 6 7 8                                             |           |                                 |  |  |  |

| emin<br>NKTIO<br>Jur Zeit<br>FORM/<br>Sem<br>SWS<br>Spra<br>Bele       | IIer: Startseite > Lehrver<br>aar: Armed Actor:<br>NEN<br>keine Belegung möglich<br>VITOMEN<br>daten<br>unstaltungsnummen<br>ester: WiSe 2015/10<br>: 2<br>iche: Deutsch | anstaltungen 3<br>s in Civil W<br>r: 4011033<br>6                                                                                                    | > Suche nach Lehr                                                                                                    | veranstaltungen                                                                                                    |                                                                                                    |                                                                                                    |                                                                                                    |                                                                                                    |
|------------------------------------------------------------------------|----------------------------------------------------------------------------------------------------|----------------------------------------------------------------------------------------------------|----------------------------------------------------------------------------------------------------|----------------------------------------------------------------------------------------------------|----------------------------------------------------------------------------------------------------|----------------------------------------------------------------------------------------------------|----------------------------------------------------------------------------------------------------|----------------------------------------------------------------------------------------------------|
| emin<br>NKTIO<br>JI Zeit<br>FORM/<br>Sem<br>Sem<br>SWS<br>Spra<br>Bele | ar: Armed Actor:<br>NEN<br>keine Belegung möglich<br>VITONEN<br>daten<br>mstaltungsnummen<br>ester: WiSe 2015/10<br>: 2<br>iche: Deutsch                                 | s in Civil W<br>r: 4011033<br>6                                                                                                    | lars                                                                                                    |                                                                                                    |                                                                                                    |                                                                                                    |                                                                                                    |                                                                                                    |
| FORM/<br>FORM/<br>Grund<br>Vera<br>Sem<br>SWS<br>Spra<br>Bele          | NEN<br>keine Belegung möglich<br>VITONEN<br>daten<br>instaltungsnummer<br>ester: WiSe 2015/10<br>i: 2<br>iche: Deutsch                                                   | <b>r:</b> 4011033<br>6                                                                                                    |                                                                                                    |                                                                                                    |                                                                                                    |                                                                                                    |                                                                                                    |                                                                                                    |
| FORMA<br>FORMA<br>Vera<br>Sem<br>SWS<br>Spra<br>Bele                   | keine Belegung möglich<br>VITONEN<br>daten<br>Instaltungsnummer<br>ester: WiSe 2015/10<br>: 2<br>iche: Deutsch                                                           | <b>r:</b> 4011033<br>6                                                                                                    |                                                                                                    |                                                                                                    |                                                                                                    |                                                                                                    |                                                                                                    |                                                                                                    |
| FORM/<br>Srund<br>Vera<br>Sem<br>SWS<br>Spra<br>Bele                   | daten<br>instaltungsnummei<br>ester: WiSe 2015/10<br>i: 2<br>iche: Deutsch                                                                                               | <b>r:</b> 4011033<br>6                                                                                                    |                                                                                                    |                                                                                                    |                                                                                                    |                                                                                                    |                                                                                                    |                                                                                                    |
| Vera<br>Sem<br>Sws<br>Spra<br>Bele                                     | daten<br>instaltungsnummer<br>ester: WiSe 2015/16<br>i: 2<br>iche: Deutsch                                                                                               | <b>r:</b> 4011033<br>6                                                                                                    |                                                                                                    |                                                                                                    |                                                                                                    |                                                                                                    |                                                                                                    |                                                                                                    |
| Vera<br>Sem<br>SWS<br>Spra<br>Bele                                     | daten<br>instaltungsnummer<br>ester: WISe 2015/16<br>i: 2<br>iche: Deutsch<br>gungsgeitsgung Pol                                                                         | <b>r:</b> 4011033<br>6                                                                                                    |                                                                                                    |                                                                                                    |                                                                                                    |                                                                                                    |                                                                                                    |                                                                                                    |
| Vera<br>Sem<br>SWS<br>Spra<br>Bele                                     | anstaltungsnummer<br>ester: WiSe 2015/16<br>3: 2<br>iche: Deutsch                                                                                                    | r: 4011033<br>6                                                                                                    |                                                                                                    |                                                                                                    |                                                                                                    |                                                                                                    |                                                                                                    |                                                                                                    |
| Sem<br>SWS<br>Spra<br>Bele                                             | ester: WiSe 2015/1<br>2<br>3che: Deutsch                                                                                                    | 6                                                                                                    |                                                                                                    |                                                                                                    |                                                                                                    |                                                                                                    |                                                                                                    |                                                                                                    |
| Sws<br>Spra<br>Bele                                                    | che: Deutsch                                                                                                    |                                                                                                    |                                                                                                    |                                                                                                    |                                                                                                    |                                                                                                    |                                                                                                    |                                                                                                    |
| Bele                                                                   | aunaczoitroumu Bol                                                                                                    |                                                                                                    |                                                                                                    |                                                                                                    |                                                                                                    |                                                                                                    |                                                                                                    |                                                                                                    |
|                                                                        | gungszenraum: Po                                                                                                    | litikwissenso                                                                                                    | haft 15.09.2                                                                                                    | 2015 08:00:00 - 10.10.2                                                                                                    | 015                                                                                                    |                                                                                                    |                                                                                                    |                                                                                                    |
| ermi                                                                   | ne                                                                                                    |                                                                                                    |                                                                                                    |                                                                                                    |                                                                                                    |                                                                                                    |                                                                                                    |                                                                                                    |
| uppe:<br>eser Te                                                       | . 🗃<br>armin ist ausschließlich fü                                                                                                    | ir Bachelorstuc                                                                                                    | lenten.                                                                                                    |                                                                                                    |                                                                                                    |                                                                                                    |                                                                                                    |                                                                                                    |
| Та                                                                     | g Zeit                                                                                                    | Rhythmus                                                                                                    | Dauer                                                                                                    | Raum                                                                                                    | Raum-<br>plan Lehrper                                                                                                    | son Bemerkung                                                                                                    | fällt aus am                                                                                                    | Max. Teilnehmer                                                                                                    |
| Mi                                                                     | . 08:00 bis 18:00 c.t.                                                                                                    | Einzel                                                                                                    | 16.12.2015 bis<br>16.12.2015                                                                                                    | Baderstraße 6/7 - 1.07                                                                                                    |                                                                                                    |                                                                                                    |                                                                                                    | 30                                                                                                    |
| Do                                                                     | . 08:00 bis 10:00 c.t.                                                                                                    | Einzel                                                                                                    | 17.12.2015 bis<br>17.12.2015                                                                                                    | Baderstraße 6/7 - 1.07                                                                                                    |                                                                                                    |                                                                                                    |                                                                                                    | 30                                                                                                    |
| Do                                                                     | ). 12:00 bis 18:00 c.t.                                                                                                    | Einzel                                                                                                    | 17.12.2015 bis<br>17.12.2015                                                                                                    | Baderstraße 6/7 - 1.07                                                                                                    |                                                                                                    |                                                                                                    |                                                                                                    | 30                                                                                                    |
| Fr                                                                     | . 08:00 bis 12:00 c.t.                                                                                                    | Einzel                                                                                                    | 18.12.2015 bis<br>18.12.2015                                                                                                    | Baderstraße 6/7 - 1.07                                                                                                    |                                                                                                    |                                                                                                    |                                                                                                    | 30                                                                                                    |
| gibt b<br>uppe -<br>nhalt                                              | ereits 0 Anmeldungen / 0<br>:                                                                                                    | davon zugela:                                                                                                    | ssen                                                                                                    |                                                                                                    |                                                                                                    |                                                                                                    |                                                                                                    |                                                                                                    |
| » Zugeordnete Person                                                   |                                                                                                    |                                                                                                    |                                                                                                    |                                                                                                    |                                                                                                    |                                                                                                    |                                                                                                    |                                                                                                    |
| tudie                                                                  | engänge                                                                                                    |                                                                                                    |                                                                                                    |                                                                                                    |                                                                                                    |                                                                                                    |                                                                                                    |                                                                                                    |
|                                                                        | Bere ermin<br>ppe:                                                                                                    | Spratne:         Deutschi           Belegungszeitraum:         Po           smine         ser Termin ist ausschließlich fü           Tag         Zeit           Mi.         08:00 bis 18:00 c.t.           Do.         08:00 bis 18:00 c.t.           Do.         12:00 bis 18:00 c.t.           Fr.         08:00 bis 12:00 c.t.           ojbt bereits 0 Anmeldungen / 0 ppe -:           anhalt         ugeordnete Person           tudiengänge         zurichtung zu Eindehtung | Spratne: Deutsch<br>Belegungszeitraum: Politikwissenso<br>ermine<br>ppe: -<br>ser Termin is ausschließlich für Bachelorstuc<br>Tag Zeit Rhythmus<br>Mi. 08:00 bis 18:00 c.t. Einzel<br>Do. 08:00 bis 18:00 c.t. Einzel<br>Do. 12:00 bis 18:00 c.t. Einzel<br>Fr. 08:00 bis 12:00 c.t. Einzel<br>jöt bereits 0 Anmeldungen / 0 devon zugelas<br>ppe - : | Sprache:         Deutsch           Belegungszeitraum:         Politikwissenschaft         15.09.3           armine<br>ppet - IB         Servine         15.09.3           ser Terminist ausschließlich für Bachelorstudenten.         Terminist ausschließlich für Bachelorstudenten.           Tag         Zeit         Rhythmus         Dauer           Mi.         08:00 bis 18:00 c.t.         Einzel         16.12.2015 bis<br>16.12.2015 bis<br>17.12.2015 bis<br>17.12.2015 bis<br>17.12.2015 bis<br>17.12.2015 bis<br>17.12.2015 bis<br>13.12.2015 bis<br>13.12. | Tag         Zeit         Rhythmus         Dauer         Raum           Image: Termining per :         Image: Termining per :         Image: Ter | Balegungszeitraum: Politikwissenschaft         15.09.2015         08:00:00 - 10.10.2015           Ermine<br>pper : Belgungszeitraum: Politikwissenschaft         15.09.2015         08:00:00 - 10.10.2015           Tag         Zeit         Rhythmus         Dauer         Raum         Politikwissenschaft         Lehrper.           Mi.         08:00 bis 18:00 c.t.         Einzel         16:12:2015 bis<br>16:12:2015 bis<br>17:12:2015 bis<br>17:12:2015 bis<br>18:12:2015 bis<br>18:12:2 | Spratne: Deckin<br>Belegungszeitraum: Politikwissenschaft 15.09.2015 08:00:00 - 10.10.2015<br>smine<br>per : Ser Termin is ausschließlich für Bachelorstudenten.<br>Tag Zeit Rhythmus Dauer Raum Raum Plan Lehrperson Bemerkung<br>Mi. 08:00 bis 18:00 c.t. Einzel 16.12.2015 bis<br>16.12.2015 Baderstraße 6/7 - 1.07<br>Do. 08:00 bis 18:00 c.t. Einzel 17.12.2015 bis<br>Do. 12:00 bis 18:00 c.t. Einzel 17.12.2015 bis<br>Baderstraße 6/7 - 1.07<br>Fr. 08:00 bis 12:00 c.t. Einzel 10.12.2015 bis<br>Baderstraße 6/7 - 1.07<br>Fr. 08:00 bis 12:00 c.t. Einzel 10.12.2015 bis<br>Baderstraße 6/7 - 1.07<br>Fr. 08:00 bis 12:00 c.t. Einzel 10.12.2015 bis<br>Baderstraße 6/7 - 1.07<br>Sith Derits 0 Anmeldungen / 0 devon zugelassen<br>pe -: | Sprather: Dettsch<br>Belegungszeitraum: Politikwissenschaft 15.09.2015 08:00:00 - 10.10.2015<br>smine<br>ppe: · · · · · · · · · · · · · · · · · · · |

Bei Fragen zu den einzelnen Veranstaltungen, wenden Sie sich bitte an Ihre\*n Fachkoordinator\*in hier in Greifswald.

If you have any questions regarding the classes, please contact your departmental coordinator here in Greifswald.